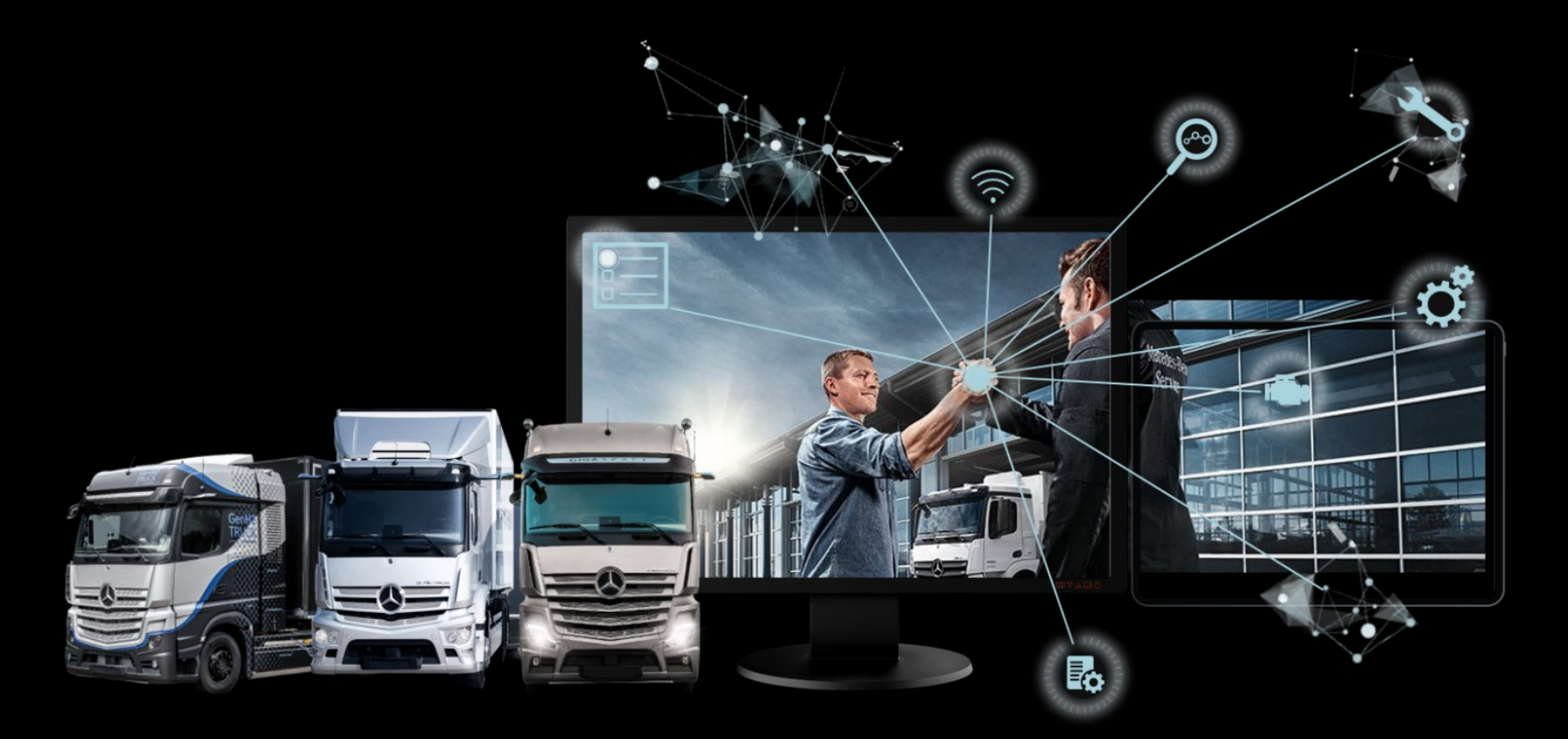

# Damage Code Quick Guide

Damage Code Product Management - 10/2023

Mercedes-Benz Trucks you can trust

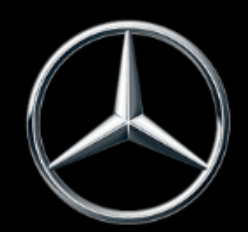

Damage Code (DC)

#### Content

| No. | Торіс                                                 | Page |
|-----|-------------------------------------------------------|------|
| 1.  | Usage options for Damage Code                         | 3    |
| 2.  | Damage Code as standalone version                     | 4    |
| 3.  | Damage Code integrated in XENTRY TIS via XENTRY Order | 12   |
| 4.  | Damage Code integrated in XENTRY Operation Time       | 16   |

<u>Note</u>: All passenger car screenshots shown in this document also apply to trucks.

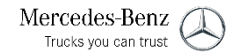

1. Usage options for Damage Code

# Usage options for of Damage Code (DC)

The damage code can be called up standalone or via XENTRY Operation Time or XENTRY Order/TIS. Accessing via XENTRY Order/TIS offers the highest level of convenience.

| Damage Code standalone                         |             | XENTRY Operation Time                                                                                                    |
|------------------------------------------------|-------------|----------------------------------------------------------------------------------------------------|
| XENTRY Portal     R     Hello,     Lowage Code | P           | XENTRY Portal   XENTRY Coversion Tree     Operation item list     Ad oversion     0000     0000     0000     0000     0000     0000     0000     0000     0000     0000     0000     0000     0000     0000     0000     0000     0000     0000     0000     0000     0000     0000     0000     0000     0000     0000     0000     0000     0000     0000     0000     0000     0000     0000     0000     0000     0000     01000      01000     01000     01000     01000     01000     01000     01000     01000     01000     01000     01000     01000     01000 <t< th=""></t<> |
|                                                |             |                                                                                                    |
|                                                | Damage Code | XENTRY IIS                                                                                                    |

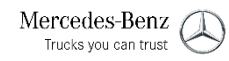

# Logging in to XENTRY Truck and starting Damage Code

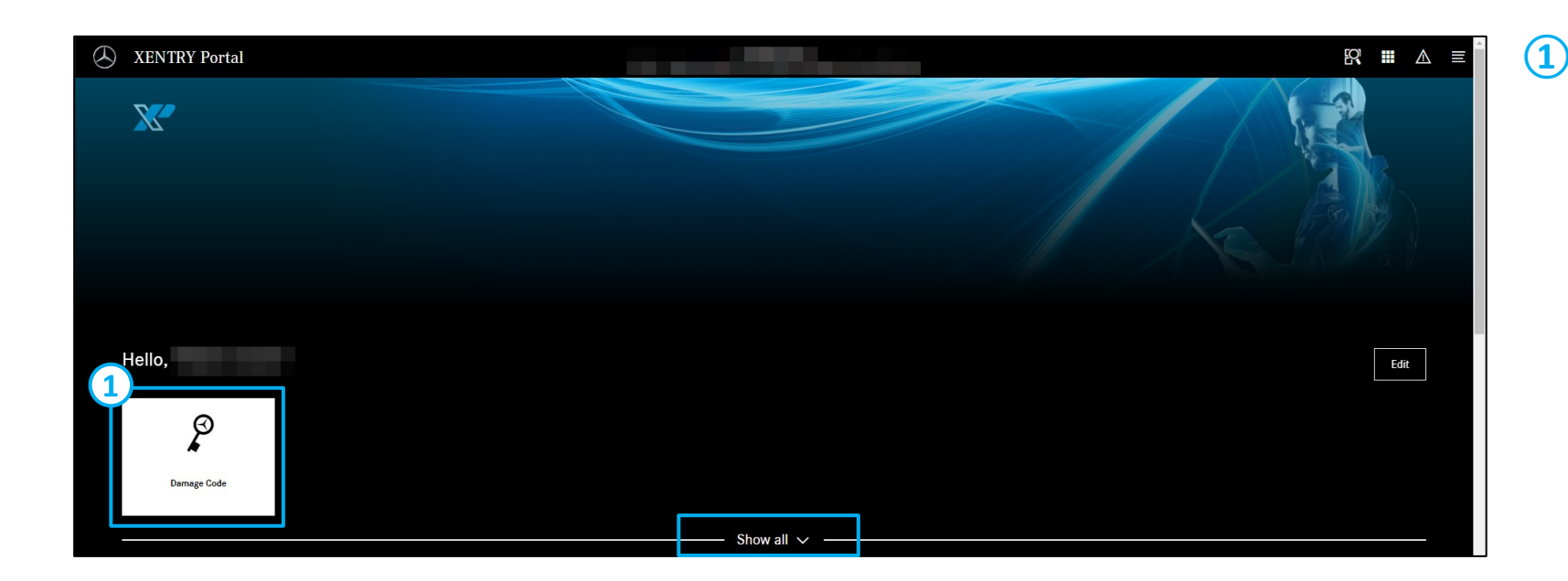

You can **start the Damage Code** function in your personal "My XENTRY Truck" area or the general overview of all functions under "Show all."

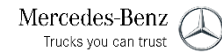

#### Defining a vehicle

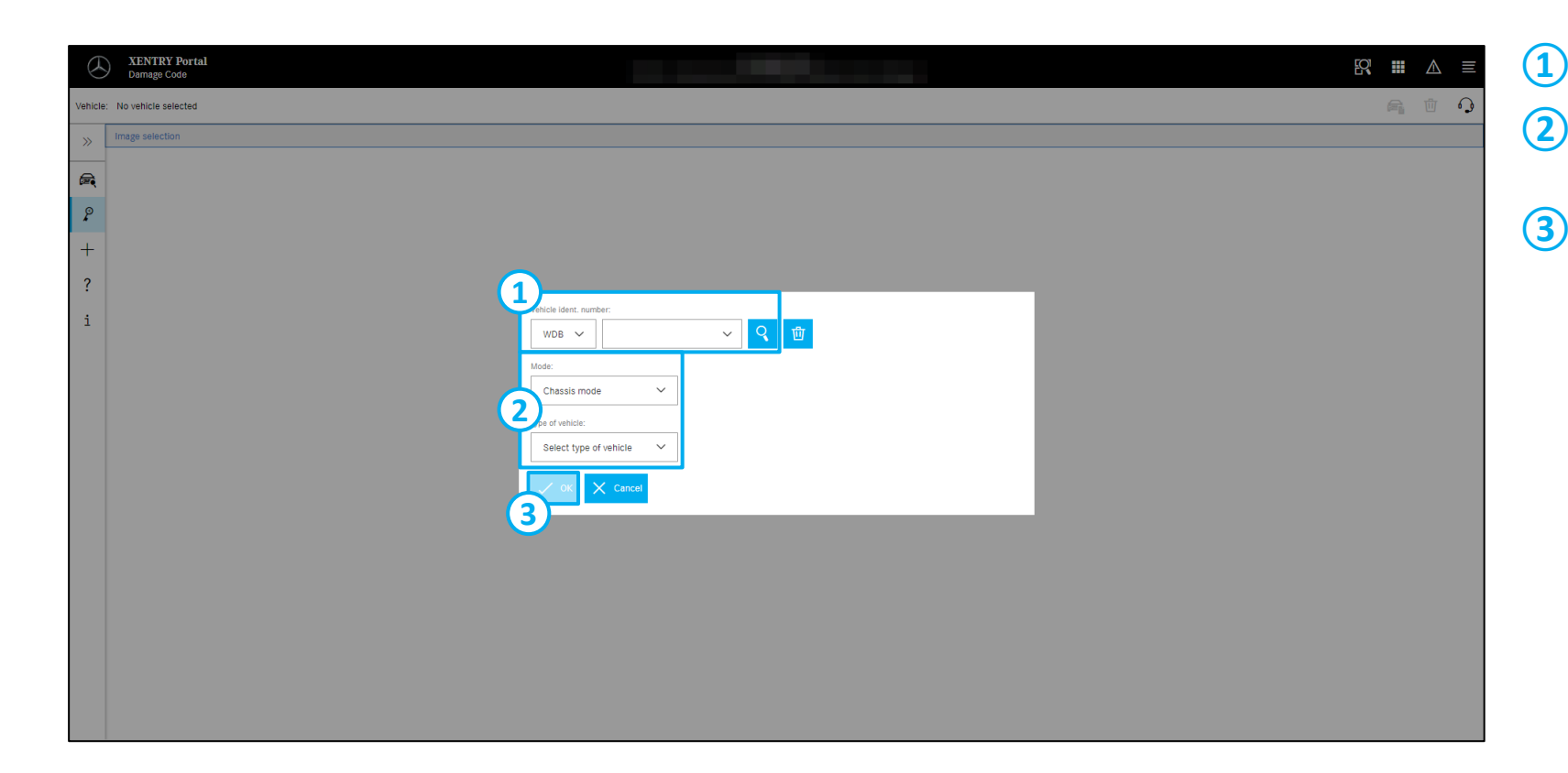

Enter a **FIN/VIN** and then click "Create".

- Alternatively, you can define the vehicle via **mode and vehicle type.**
- Once you have defined the vehicle, the "OK" button becomes active and you can confirm your selection by clicking on it.

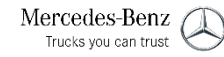

### Selecting an image

| ( T )                                                                | XENTRY Portal                                              | [Q] |  | ٨   |  |  |  |  |
|----------------------------------------------------------------------|------------------------------------------------------------|-----|--|-----|--|--|--|--|
| $\diamond$                                                           | Damage Code                                                |     |  | 211 |  |  |  |  |
| Vehicle: WDD205 [CAR, 205240 C 180 Wagon, 274910 30 254423, *******] |                                                            |     |  |     |  |  |  |  |
| »                                                                    | >> Image selection                                         |     |  |     |  |  |  |  |
|                                                                      | Please select a picture on the left.                       |     |  |     |  |  |  |  |
| ۶                                                                    | P O All groups                                             |     |  |     |  |  |  |  |
| +                                                                    | + > 01 Engine, cylinder head and camshaft housing, oil pan |     |  |     |  |  |  |  |
| 2                                                                    | 2 > 03 Crank assembly components                           |     |  |     |  |  |  |  |
|                                                                      | · > 05 Control                                             |     |  |     |  |  |  |  |
| i                                                                    | i > 07 Mixture formation                                   |     |  |     |  |  |  |  |
|                                                                      | > 09 Air Intake, charging                                  |     |  |     |  |  |  |  |
|                                                                      | > 13 Air compressor, support and lines                     |     |  |     |  |  |  |  |
|                                                                      | > 14 Intake manifold and exhaust manifold                  |     |  |     |  |  |  |  |
|                                                                      | > 15 Electrical equipment at engine                        |     |  |     |  |  |  |  |
|                                                                      | > 18 Engine lubrication, engine oil cooling                |     |  |     |  |  |  |  |
|                                                                      | > 20 Engine cooling system                                 |     |  |     |  |  |  |  |
|                                                                      | > 22 Engine accessories, engine suspension                 |     |  |     |  |  |  |  |
|                                                                      | > 25 Clutch                                                |     |  |     |  |  |  |  |
|                                                                      | > 26 Manual transmission                                   |     |  |     |  |  |  |  |
|                                                                      | > 27 Automatic transmission                                |     |  |     |  |  |  |  |
|                                                                      | > 28 Transfer case                                         |     |  |     |  |  |  |  |
|                                                                      | > 29 Pedal system 🗸                                        |     |  |     |  |  |  |  |
| 2                                                                    | Caution:                                                   |     |  |     |  |  |  |  |

You have two options for opening the selected image.

#### **(1)** Selection via function groups

Open the function groups and make a selection to display the desired image.

Direct entry of a fault location

 $(\mathbf{2})$ 

Enter the fault location directly in the input field and click on the magnifying glass. You will then only be shown the function groups that contain the fault location you entered.

#### Image selection - activation of the image

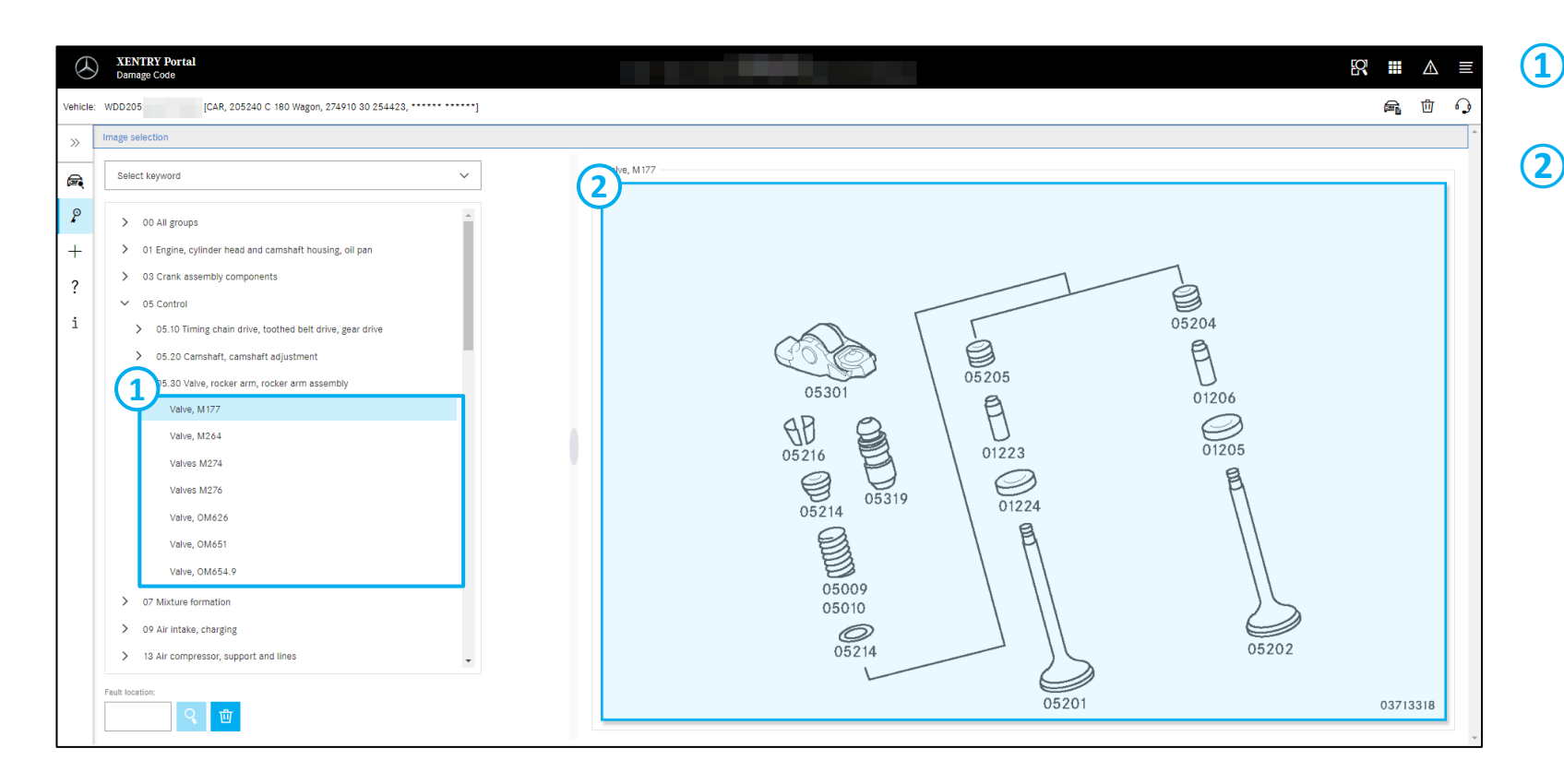

- Switch between the images quickly and easily.
- To **activate** the desired **image**, click on any location in the blue area.

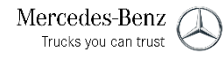

### Determining a fault location

| XENTRY Portal     Damage Code                                                                                                    |                                                                                                    | 8        | ▲ |   |
|----------------------------------------------------------------------------------------------------|----------------------------------------------------------------------------------------------------|----------|---|---|
| Vehicle: WDD205 [CAR, 205240 C 180 Wagon, 274910 30 254423, **********]                                                                                                    |                                                                                                    | <u>ج</u> | 団 | Q |
| Image soluction > Details       Damage code:     Image code:       Image code:     Image code:       Image code:     Image code:   < | 05204<br>05301<br>05205<br>01206<br>01223<br>01206<br>01224<br>01224<br>01224<br>01224<br>01205<br>01205<br>00 |          |   |   |

#### (1) Select the **fault location in the image**.

2 Alternatively, you can also select the fault location via the **drop-down list**.

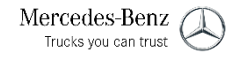

#### Determine fault, warranty and repair type

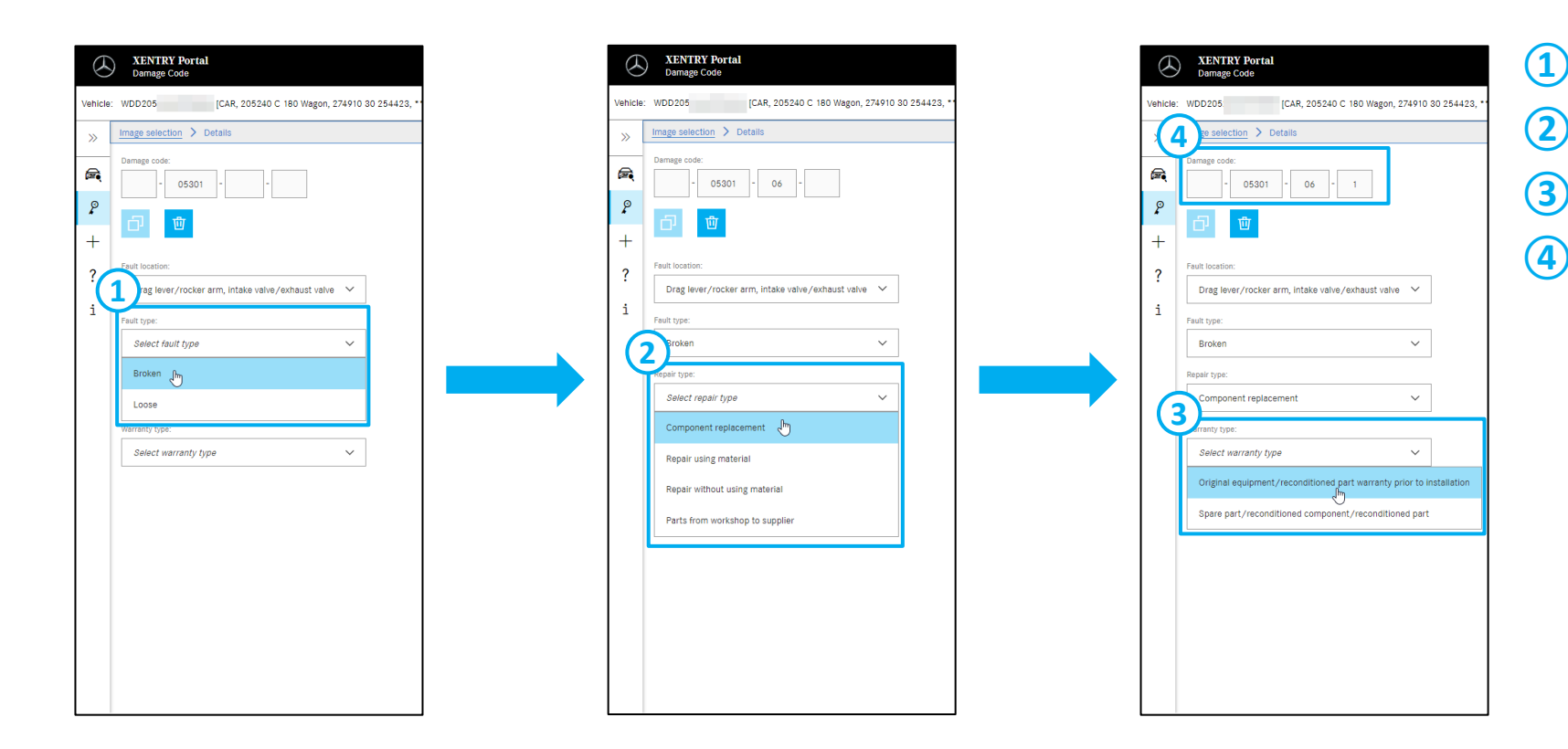

Select the **fault type** via the drop-down list.

Select the **repair type** via the drop-down list.

- Select the **warranty type** via the drop-down list.
- The current **status of the damage code (SSL)** with the four components is always shown in this unit.

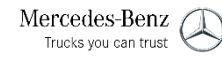

## Copy or delete damage code

| Q                | XENTRY Portal<br>Damage Code                                    | R |    | ⚠ | ≡        |
|------------------|-----------------------------------------------------------------|---|----|---|----------|
| Vehicle          | e: WDD205 [CAR, 205240 C 180 Wagon, 274910 30 254423, ********] |   | a. | 団 | <b>P</b> |
| >>               | Image selection > Details                                       |   |    |   | -        |
| ₽<br>+<br>?<br>i |                                                                 |   |    |   |          |

- (1) **Copy** the defined **damage code** to the clipboard.
- 2 **Delete** the current damage code and create a new one for the vehicle.

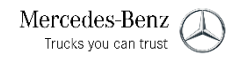

#### Icons in Damage Code

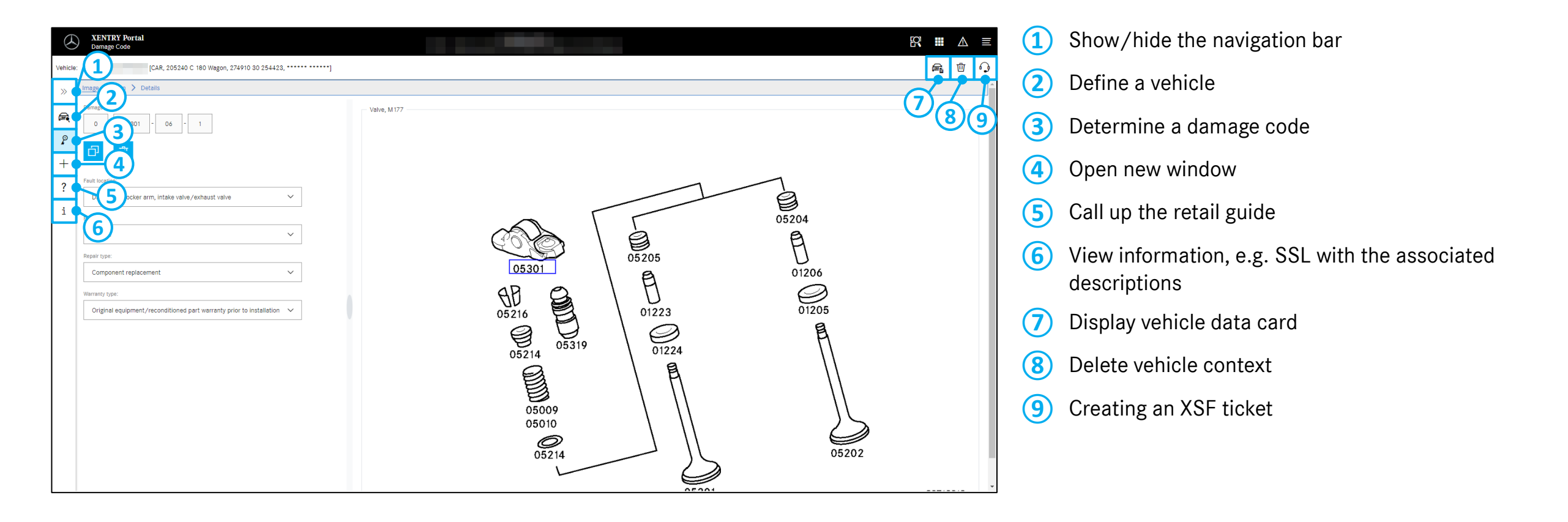

# Options in XENTRY TIS for determining an SSL

| XENTRY Portal<br>XENTRY Technical Information Search                                                                                                    |                 | 8                                                                                         |
|----------------------------------------------------------------------------------------------------|-----------------|-------------------------------------------------------------------------------------------|
| . WDD205 C 180 Wagon<br>■ - / @ - / @ 27491030251423 / ₩ 72299505787648                                                                                                    |                 | 🕫 Technical complaint                                                                     |
| Image: Second Second | ram Damage Code | → Parts                                                                                   |
| A & Y / brake                                                                                                    | ×Q              |                                                                                           |
| A2054200026 X X 42:2873 X                                                                                                    |                 | Number: A2054200026 Qty: 🔨 1 🗲 IM: -                                                      |
| Search results           V $\diamond$ Parts (30)         X         Operations (1) $\textcircled{a}$ WI Documents (30)                                                                                                    |                 | ✓Operations                                                                               |
| Remove/install brake caliper of rear axle, replace if necessary (Brake linings removed) Number: 42 - 2873 Work type: V                                                                                                    | ٩.              | * Remove/install brake caliper of rear axle, replace if necessary (Brake linings removed) |
| BRAKE COVER PLATE - Right rear     Number: A0004230100 Group: 42 Brake system/045 Rear wheel brake                                                                                                    | ্               | Number: 42-2873 Duration: 8AW IM: -                                                       |
| BRACKET - For right brake caliper     Number: A2054210894 Group: 42 Brake system/030 Front wheel brake                                                                                                    | ੑ               |                                                                                           |
| BRACKET - For left brake caliper     Number: A2054210794 Group: 42 Brake system/030 Front wheel brake                                                                                                    | ੑ               |                                                                                           |
| PISTON HOUSING - Right parts kit Number: A2054230281 Group: 42 Brake system/045 Rear wheel brake                                                                                                    | ੑ               |                                                                                           |
| PISTON HOUSING - Left parts kit Number: A2054230181 Group: 42 Brake system/045 Rear wheel brake                                                                                                    | ੑ               |                                                                                           |
| BLEED VALVE - For left and right brake caliper     Number: A0004214365 Group: 42 Brake system/030 Front wheel brake                                                                                                    | Q               |                                                                                           |
|                                                                                                    |                 | Accept and close                                                                          |

In all three cases, the defined damage code is applied to the order!

In XENTRY TIS, you have three options for determining the damage code.

#### (1) Determination of SSL via Damage Code

Open the integrated Damage Code application and determine the damage code. The vehicle context is retained. After completion, you return to XENTRY TIS and thus transfer the SSL to your order.

#### (2) Determination of SSL via a component

Call up Damage Code via a component. If a damage location is documented for the component, you go directly to the corresponding image and only function groups that match the component are displayed.

3 Determination of SSL via an operation item Call up Damage Code via an operation item. If a damage location is documented for the operation item, you will also go directly to the corresponding image here and only see matching function groups.

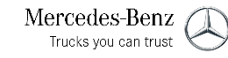

### Determine SSL via the component and return to XENTRY TIS

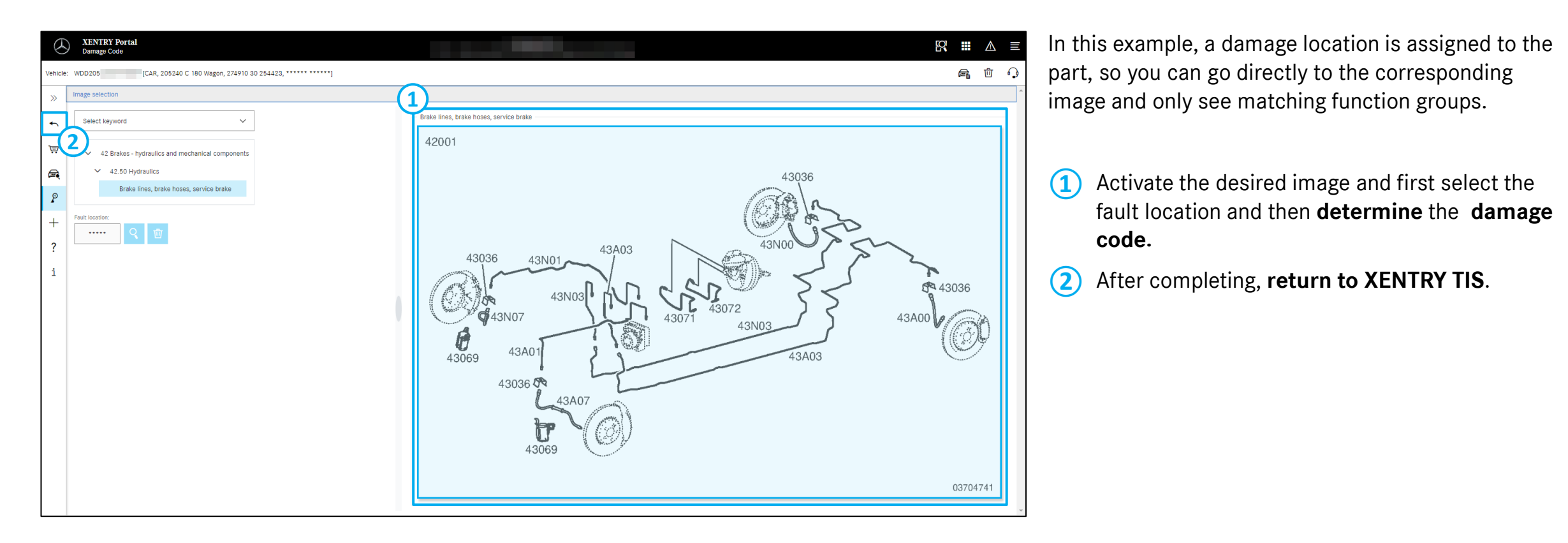

The defined damage code is adopted into the order!

# Apply the determined damage code to XENTRY Order

| XENTRY Portal<br>XENTRY Technical Information Search                                                                       |        |                                                                                         | K III 🛆          |
|----------------------------------------------------------------------------------------------------|--------|-----------------------------------------------------------------------------------------|------------------|
| WDD205 C 180 Wagon                                                                                                    |        | E Tachnical complaint                                                                   |                  |
| _                                                                                                    | Damage |                                                                                         | +                |
| Parts Information Coperation Time WIS Tips Repair Packages Wiring Diagram                                                  | Code   |                                                                                         |                  |
| <sup>99</sup> Integrated search                                                                                            |        | ✓ Parts                                                                                 |                  |
| A 5 % 4 brake                                                                                                    | ×Q     | KÖ BRAKE LINE                                                                           | P 🔍 🗇            |
| ▲ A2054200026 × ¥ 42-2873 ×                                                                                                |        | Number: A2054200026 City: 🔨 1 🄀 IM: -                                                   | Critical         |
| Search results                                                                                                    |        |                                                                                         |                  |
| ∇ S Parts (30) X Operations (1) B WI Documents (30)                                                                        |        | ✓ Operations                                                                            |                  |
| Remove/install brake caliper of rear axle, replace if necessary (Brake linings removed)     Number: 42 - 2873 Work type: V | ٩ Î    | Remove/install brake caliper of rear axle, replace if necessary (Brake linings removed) | P 🤉 🗇            |
| BRAKE COVER PLATE - Right rear     Number - A000423000 - Group: 42 Brake system/045 Rear wheel brake                       | 9      | Umber: 42-2873 Duration: 8AW IM: -                                                      |                  |
|                                                                                                    |        | Damage code                                                                             | -                |
| BKACKEL - For right brake cauper     Number: A2054210894 Group: 42 Brake system/030 Front wheel brake                      | ੍      | 2 043071041                                                                             | U                |
| BRACKET - For left brake caliper                                                                                           | 0      | Description : Brake line, master cylinder/hydraulic unit, front Leaks                   |                  |
| Number: A2054210794 Group: 42 Brake system/030 Front wheel brake                                                           | 4      |                                                                                         |                  |
| 🖒 PISTON HOUSING - Right parts kit                                                                                         | 0      |                                                                                         |                  |
| Number: A2054230281 Group: 42 Brake system/045 Rear wheel brake                                                            | 4      |                                                                                         |                  |
| S PISTON HOUSING - Left parts kit                                                                                          | 0      |                                                                                         |                  |
| Number: A2054230181 Group: 42 Brake system/045 Rear wheel brake                                                            | 7      |                                                                                         |                  |
| BLEED VALVE - For left and right brake caliper                                                                             | 0      |                                                                                         | $\bigcirc$       |
| Number: A0004214365 Group: 42 Brake system/030 Front wheel brake                                                           | 7      |                                                                                         |                  |
|                                                                                                    | *      |                                                                                         | Accept and close |
|                                                                                                    |        |                                                                                         |                  |

(1) You can see the **adopted damage** code in this unit.

The determination of the SSL via an operation item also works in the same way.

2 Apply the determined information to your order and return to **XENTRY Order.** 

## View of the damage code

| $\otimes$ | XENTRY Portal<br>XENTRY Order                                                                                         |                                                                                                    |                                                                                                    | . ≡ |
|-----------|----------------------------------------------------------------------------------------------------|----------------------------------------------------------------------------------------------------|----------------------------------------------------------------------------------------------------|-----|
| »         | Order Management                                                                                                    | ozos 口                                                                                                    | Technical complaint     ∅       i ⊕ ⊙ ☆                                                                                                    | ×   |
|           | Arrival time Vehicle check Customer Dialog (DSD) Locked by DMS Customer is waiting Catiback Requested Order Positions | Arrival time<br>07.11.22 (13.08)<br>Pickup time<br>08.11.22 (13.08)<br>Status<br>●●● Date agreed<br>Service advisor<br>② | Information Title Symptom Technical complaint - Customer statement Comment (not shown on job) Customer statement Comment (not shown on job) Customer statement Status EKULAB Decision selected EKULAB Decision selected EKULA | +   |
|           | Service measure                                                                                                    | Damage code: *5406131* Codew                                                                                             | Packages, parts, operations Photos, documents and attachments                                                                                                    |     |
|           | Technical complaint                                                                                                   |                                                                                                    | Seerch all traines      Add repair packages      XENTRY Technical Information Search                                                                                                    | ~   |
|           | Total price (incl. tax):                                                                                              |                                                                                                    | Single parts and operations     Single parts and operations     BRAKE LINE     No.: A2054200026     Quantity: 1                                                                                                    | 5   |
| \$        |                                                                                                    |                                                                                                    | Y         Remove/Install brake caliper of rear axie, No.: 422873         Duration: 8 AW         Image: Comparison of the calibration of the calibration of the calibr                                                          | J   |

You can see the adopted **damage code in XENTRY Order** in this area.

(1)

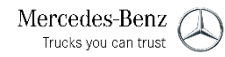

# Determine the damage code via XENTRY Operation Time

| <u>(</u> )<br>» | XENTRY Portal<br>XENTRY Operation Time<br>Operation item list                        |                                                                                                    | R Ⅲ ▲ ≡<br>× []                                              |
|-----------------|--------------------------------------------------------------------------------------|----------------------------------------------------------------------------------------------------|--------------------------------------------------------------|
| <b>@</b>        | Add operation                                                                        | Description                                                                                                    |                                                              |
|                 | 40-2410 IM 4 WU                                                                      | Replace tire (Complete wheel removed)                                                                                                    | و، •                                                         |
| $\bigotimes$    | XENTRY Portal<br>XENTRY Operation Time<br>Operation item list                        |                                                                                                    | £? Ⅲ △ ≡<br>× ☑                                              |
| <b>a</b>        | Add operation                                                                        |                                                                                                    | ጫ<br>ላሃ                                                      |
|                 | No         Invoice marker         Duration           40-2410         IM         4 WU | Description Speace tire (Complete wheel removed)                                                                                                    |                                                              |
|                 |                                                                                      | Fault location - 40N09: Complete wheel, front, right (service contract)<br>Fault type - 3V: Service contract<br>Warranty type - 0: Original equipment/reconditioned part warranty prior to installation<br>Repair type - 1: Component replacement | Ŭ                                                            |
|                 |                                                                                      |                                                                                                    |                                                              |
|                 |                                                                                      |                                                                                                    |                                                              |
|                 |                                                                                      |                                                                                                    |                                                              |
|                 |                                                                                      | Total: 4 WU                                                                                                    |                                                              |
| :               |                                                                                      |                                                                                                    | Import Export Print                                          |
| © 2022 Merce    | Mercedes-Benz AG - Copyright                                                         |                                                                                                    | Provider   Privacy settings   Data protection   Legal notice |

- 1 In XENTRY Operation Time (XOT), select exactly one **work item** for which you want to determine a damage code.
- (2) Then call up **Damage Code and** determine the damage code.
- 3 After completing, **return to XENTRY Operation Time** and see the damage code in this unit.
- (4) The damage code can also be **deleted** again.
- 5 **Export or print** the work item list with the damage code.